## Treasury Management: Accessing eStatements

Please use the instructions below to access eStatements with Centier Bank.

## **LOGGING IN**

- Visit the following link: <u>https://www.myriadsystems.com/eStatements/Login.aspx?cid=centier</u>. Consider saving the link as a favorite.
- 2. When you log in for the first time, you will enter your **email address**, and the **one-time password** will be the full primary account number.

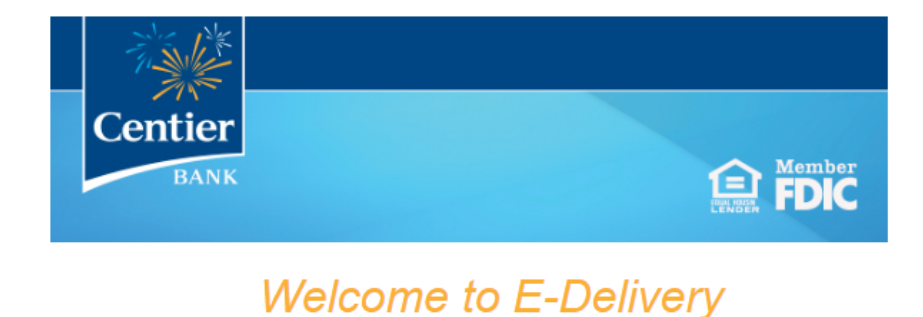

To access the E-Delivery system, please provide your login credentials below.

| Primary Email: [ |         | 2 |
|------------------|---------|---|
| Password:        |         |   |
| [                | Sign In |   |

Don't remember your password? Click here.

3. You will then be prompted to accept the disclosures and reset your password.

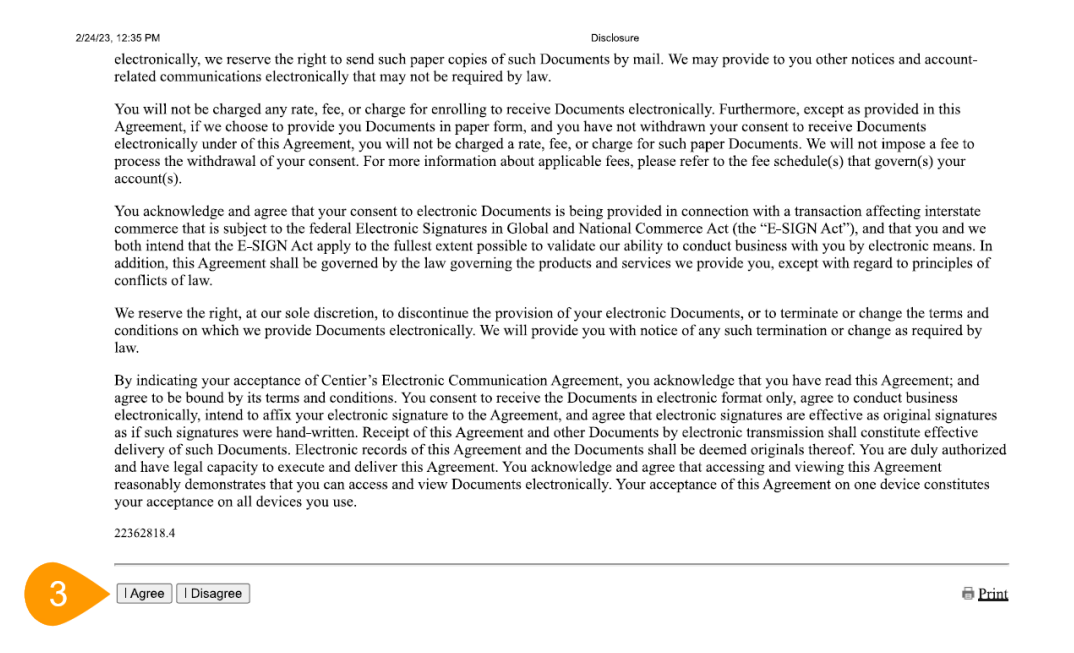

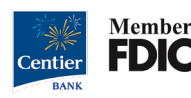

## VIEWING STATEMENTS FOR MULTIPLE ACCOUNTS

If you would like to view your statements for multiple accounts, follow the steps outlined below:

- 1. On the right-hand side of the screen in the *Accounts* area, you should see *Statements [last 4 digits of the primary account #xxxx]* followed by a caret.
- 2. Click the **caret** and a drop down will appear with the other accounts.
- 3. Click on the **account** you wish to view. You may view past statements up to 36 rolling months.

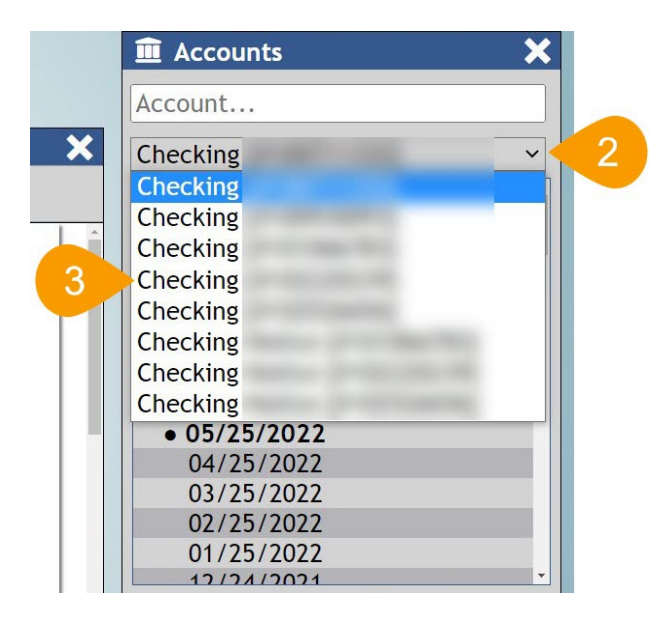

Please contact Treasury Management at our department email below if you have any questions: <u>treasury management@centier.com</u>.

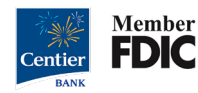